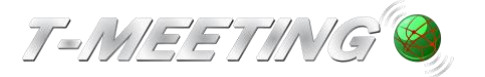

## Lathund TM-Mobile Android

## Ringa

Svara

Ring genom att klicka på symbolen

"Knappsats"

Skriv in SIP adressen du vill ringa till och klicka på Ring "Ring"

För att skriva in SIP adress med bokstäver

tryck på

När du är klar men tangentbordet klicka på Klar "Klar"

"Favoriter" kan du sedan klicka på Genom att klicka på en snabbknapp och ringa direkt till den kontakten.

Svara på ett inkommande samtal genom att klicka på

"Ljud" för samtal utan bild (enbart ljud + text)

Wideo "Video" för bildtelefonsamtal

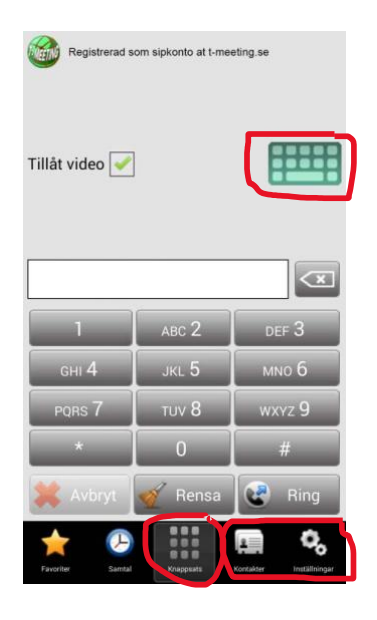

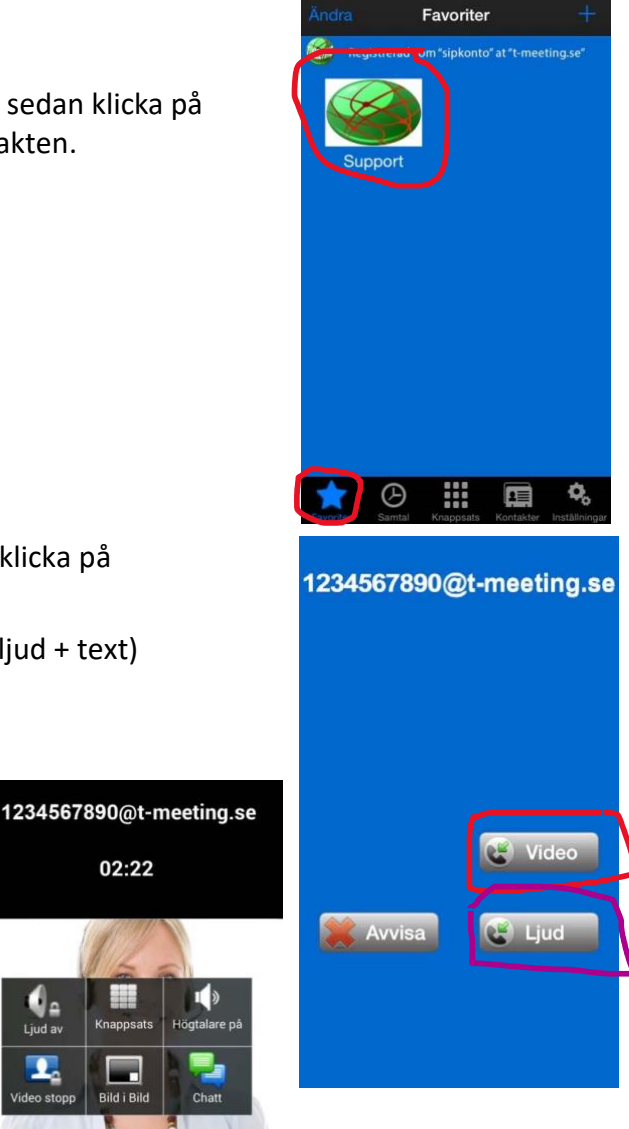

Avsluta ett samtal Avsluta genom att trycka lätt mitt på skärmen. Klicka på 😨 Lägg på "Lägg på"

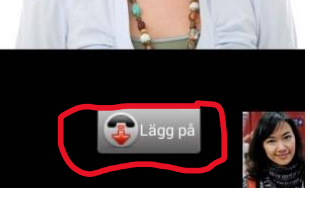

02:22

t a

0.

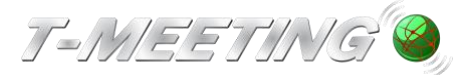

VGRLathund TM-Mobile Android Ver 1.0.docx

## Kontakter > lägg till ny kontakt.

• Tryck på

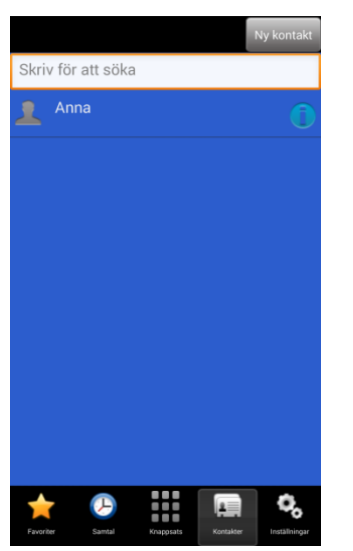

- Tryck på Vy kontakt för att lägga till en ny kontakt
- Skriv in namn på kontakten.

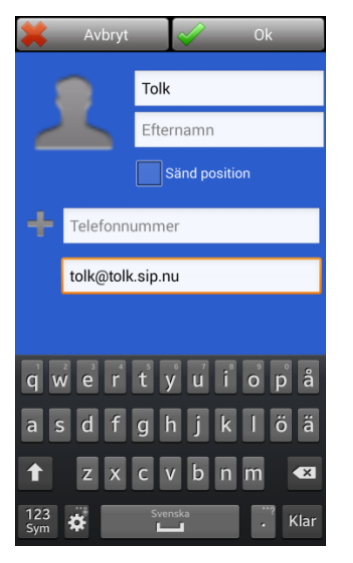

• Skriv in telefonnumret/SIP adressen

Ok

Skriv in Sip adress med siffror t. ex. 1234567890@t-meeting i fältet Telefonnummer. Skriv in Sip adress med bokstäver t. ex. tolk@tolk.sip.nu i fältet SIP-adress.

 Bocka i sänd position på dina kontakter som du vill skall få dina geokoder. På detta sätt får kontakten dina geokoder varje gång du ringer eller tar emot samtal ifrån denna konttakt, även vid autosvar.

Tryck på 📓

för att bekräfta.